## **LEADS Daily Bulletin**

September 27, 2021

## Code Lookup in Messenger

When you see an NCIC code and don't know what the meaning of that code is, you can have Messenger translate the code for you.

First, you will need to highlight the MFC and the code value in the response text. The MFC code is the (typically) three-letter abbreviation for the field name. You need to highlight that portion, the slash character, and the code value. For example, the below screen shot shows what you would need to highlight to look up an NCIC scars, marks, and tattoos code. Right-click on the message display and select "Code Lookup" item from the popup menu.

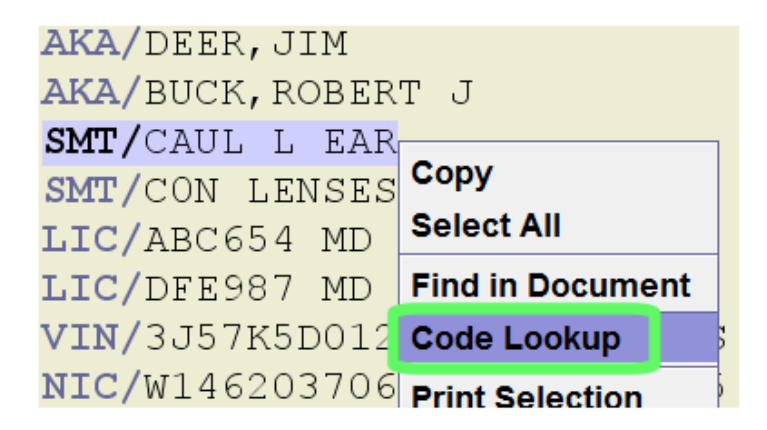

Messenger will look up the code value and display it in a popup box as shown below. Note: You can also look up the code value by highlighting the relevant portion of the response and pressing the F1 key.

| 💡 Code Lo                         | ok Up                 |  |  |  |  |  |
|-----------------------------------|-----------------------|--|--|--|--|--|
| The value 'CAUL L EAR' translates |                       |  |  |  |  |  |
|                                   | Cauliflower ear, left |  |  |  |  |  |
|                                   | ОК                    |  |  |  |  |  |

For vehicle codes, you can select the make, model and style codes at the same time. Once again, you right click and select the "Code Lookup" item from the popup menu.

| LIC/ABC123 LIS/MD LIY/2                    | 000 <b>LIT/</b> PC |  |  |  |  |  |  |  |
|--------------------------------------------|--------------------|--|--|--|--|--|--|--|
| <b>VIN/</b> 2Y27H5LI00009 <b>VYR/</b> 1975 |                    |  |  |  |  |  |  |  |
| VMA/PONT VMO/VEN VST/2D                    | VCO/BLU            |  |  |  |  |  |  |  |
| ORI IS ANY CITY PD MD 3                    | Сору               |  |  |  |  |  |  |  |
| DOB/19501012                               | Select All         |  |  |  |  |  |  |  |
| DOB/19520912                               | Find in Document   |  |  |  |  |  |  |  |
| AKA/DEER,JIM                               | Code Lookup        |  |  |  |  |  |  |  |
| AKA/BUCK, ROBERT J                         | Print Selection    |  |  |  |  |  |  |  |
| SMT/CAUL L EAR                             | Print Imago        |  |  |  |  |  |  |  |
| SMT/CON LENSES                             | - int intage       |  |  |  |  |  |  |  |

Messenger will translate the vehicle codes and display the information as shown below.

| 무 Code Look Up                                 | ×             |  |  |  |  |  |  |  |  |
|------------------------------------------------|---------------|--|--|--|--|--|--|--|--|
| The value 'PONT VMO/VEN VST/2D' translates to: |               |  |  |  |  |  |  |  |  |
| Vehicle Make:                                  | Pontiac       |  |  |  |  |  |  |  |  |
| Vehicle Model:                                 | Ventura       |  |  |  |  |  |  |  |  |
| Vehicle Style:                                 | Sedan, 2-door |  |  |  |  |  |  |  |  |
|                                                | ок            |  |  |  |  |  |  |  |  |

If you have any questions or need help, please contact the ISP Help Desk <u>ISP.HelpDesk@illinois.gov</u> or at 866/LEADS-00 (866/532-3700).

| Operator's<br>Initials | Date | Operator's<br>Initials | Date | Operator's<br>Initials | Date | Operator's<br>Initials | Date | Operator's<br>Initials | Date |
|------------------------|------|------------------------|------|------------------------|------|------------------------|------|------------------------|------|
|                        |      |                        |      |                        |      |                        |      |                        |      |
|                        |      |                        |      |                        |      |                        |      |                        |      |
|                        |      |                        |      |                        |      |                        |      |                        |      |
|                        |      |                        |      |                        |      |                        |      |                        |      |
|                        |      |                        |      |                        |      |                        |      |                        |      |
|                        |      |                        |      |                        |      |                        |      |                        |      |